1. Erstelle folgende Tabelle in einer neuen leeren Arbeitsmappe.

(Die Zellen mit dem Text *"Formel"* bleiben leer).

|    | А                                                                | В             | С                         |
|----|------------------------------------------------------------------|---------------|---------------------------|
| 1  | Betriebskostenabrechnung 2006                                    |               |                           |
| 2  |                                                                  |               |                           |
| 3  | Personenname                                                     | Wohnungsgröße | Betriebskosten ohne MWSt. |
| 4  | Maier                                                            | 45            | Formel                    |
| 5  | Haas                                                             | 80            | Formel                    |
| 6  | Stein                                                            | 90            | Formel                    |
| 7  | Fischer                                                          | 110           | Formel                    |
| 8  | Gruber                                                           | 90            | Formel                    |
| 9  | Gesamt                                                           | Formel        | Formel                    |
| 10 |                                                                  |               |                           |
| 11 | Die Betriebskosten für 2006 im Hause "Hauptstrasse 17" betrugen: |               |                           |
| 12 |                                                                  | Wasser        | 727                       |
| 13 |                                                                  | Heizung       | 1235                      |
| 14 |                                                                  | Strom         | 618                       |
| 15 |                                                                  | Müll          | 419                       |
| 16 |                                                                  | Summe         | Formel                    |

- 2. Weise der Überschrift folgende Schriftformate zu: Arial Black, 12 Punkt, fett und blau.
- 3. Formatiere den Text *"Die Betriebskosten für 2006 im Hause …"* mit dem Schriftformat: Times New Roman, 8pt.
- 4. Ändere die Spaltenbreite der Spalten A, B und C so ab, dass alle 3 Spalten gleich breit sind und der lange *Text "Die Betriebskosten für 2006 im Hause.."* in diesen 3 Spalten Platz findet.
- 5. Bei den Spaltenüberschriften *"Wohnungsgröße…"* und *"Betriebskosten…"* soll der Text zentriert ausgerichtet sein.
- 6. Berechnen Sie mit der Summenfunktion die gesamten Wohnungsgrößen und die Summe der Betriebskosten.
- Berechnen Sie die Betriebskosten der Person "Maier" folgendermaßen: *Summe der Kosten / Gesamte Wohnungsgröße \* Wohnungsgröße der Person*  (Beachte, dass die Formel nach unten kopiert wird und es sich daher nicht nur um relative Zellbezüge handelt. Gib die Formel mit den richtigen Zellbezügen und Bezugsarten in die Zelle ein.)
- 8. Kopiere die Formel nach unten (bis C8), um alle Betriebskosten zu berechnen.
- 9. Alle Betriebskosten sollen im Währungsformat "€" mit 2 Dezimalstellen dargestellt werden.
- 10. Für die Wohnungsgrößen ist ein benutzerdefiniertes Zahlenformat "m<sup>2</sup>" zu erstellen und auf die Zahlen anzuwenden. (z.B.: 90 m<sup>2</sup>).
- 11. Verschiebe die Daten der Zellen A1:C16 um eine Zeile nach unten.
- 12. Füge vor der Person *"Fischer"* eine neue Zeile ein, und gib folgende Daten ein: (Die Formel kann hineinkopiert werden.)

| Huber 80 m <sup>2</sup> Formel |
|--------------------------------|
|--------------------------------|

13. Trage neben der Spaltenüberschrift *"Betriebskosten ohne MWST"* neue Überschriften ein: Spalte D *"MWST"* und Spalte E *"Betriebskosten mit MWST"*.

## Übungsprüfung Betriebskosten

- 14. Die neuen Spaltenüberschriften sollen gleich wie die davor liegenden formatiert sein.
- 15. Berechne die *"MWST"* und die *"Betriebskosten mit MWST"* pro Person. (Für die "MWST" Berechnung gilt: *= Betriebskosten ohne MWST* \* 20%)
- 16. Formatiere die beiden Spalten ebenso mit dem Währungsformat "€" mit 2 Dezimalstellen und passe die Spaltenbreiten optimal an.
- 17. Gestalte die Überschrift des Tabellenblattes zentriert über der gesamten Liste. (A bis E)
- 18. Die Listenüberschriften *"Personenname, Wohnungsgröße…"* sollen fett formatiert werden. Ändere, wenn nötig, die Spaltenbreiten.
- 19. Schreibe in die Zelle E14 die Überschrift *"MWST-Satz"* und in der Zelle darunter den Wert 20%. Zentriere den Eintrag in beiden Zellen.
- 20. Die "MWST" Formel der Person "Maier" bleibt unverändert. Alle MWST-Formeln der weiteren Personen sollen so abgeändert werden, dass ein absoluter Zellbezug zum MWST-Betrag der Zelle E15 besteht.
- 21. Errechne jeweils die Gesamtsummen der Betriebskosten (mit und ohne MWSt.) mit Hilfe der Summenfunktion.
- 22. Erstelle ein gruppiertes zweidimensionales Säulendiagramm ohne Legende, in dem die *"Betriebskosten mit MWST"* aller Personen dargestellt werden. Die Personennamen werden natürlich als Achsenbeschriftung angezeigt. Positioniere das Diagramm in voller Listenbreite darunter.
- 23. Erstelle ein 3D Kreisdiagramm, welches die Aufteilung der Betriebskosten des Hauses "Hauptstrasse 17" darstellt. Die Kostenfaktoren (Wasser, Heizung…) sollen als Beschriftung in der Legende dienen. Pro Kreissegment soll auch der %-Wert als Datenbeschriftung angezeigt werden. Das Kreisdiagramm ist unter dem Säulendiagramm in gleicher Breite zu positionieren.
- 24. Im Säulendiagramm ist die Beschriftung der Größenachse so zu ändern, dass keine Dezimalstellen angezeigt werden.
- 25. Rahme die Liste der *"Personen und ihrer Wohnungsgrößen, Betriebskosten, MWST…"* sowie die Liste der *"Betriebskosten 2006 , Wasser, Heizung……"* mit Linien außen und innen (alle Rahmenlinien) ein.
- 26. Kontrolliere die Seitenansicht und ändere die Größe der Diagramme um alle Informationen ideal auf einer Seite zu sehen.
- 27. In der Fußzeile sollen im linken Bereich dein Name (fett formatiert), in der Mitte der Text *"erstellt am:"* sowie das aktuelle Datum und im rechten Bereich der Text *"Seite"* sowie die aktuelle Seitenzahl angezeigt werden.
- 28. Benenne das Tabellenblatt im Blattregister "Betriebskosten 2006".
- 29. Kopiere das gesamte Tabellenblatt, und füge es vor dem Blattregister "Tabelle 2" ein.
- 30. Benenne das kopierte Tabellenblatt "Betriebskosten 2007".
- 31. Ändere alle Jahreszahlen *"2006"* in diesem Tabellenblatt auf *"2007"* mit Hilfe des Befehls Ersetzen.
- 32. Lösche die Betriebskosten (nicht die Beschriftungen) von Wasser, Heizung, .....
- 33. Speichere die Arbeitsmappe in einem (idealen) Ordner mit dem Namen *"betriebskosten.xls"* ab.